#### PastView tutorial #1

#### A phylogeographic analysis of HIV-1A in East Europe with a comparison of different methods to compute ancestral annotations

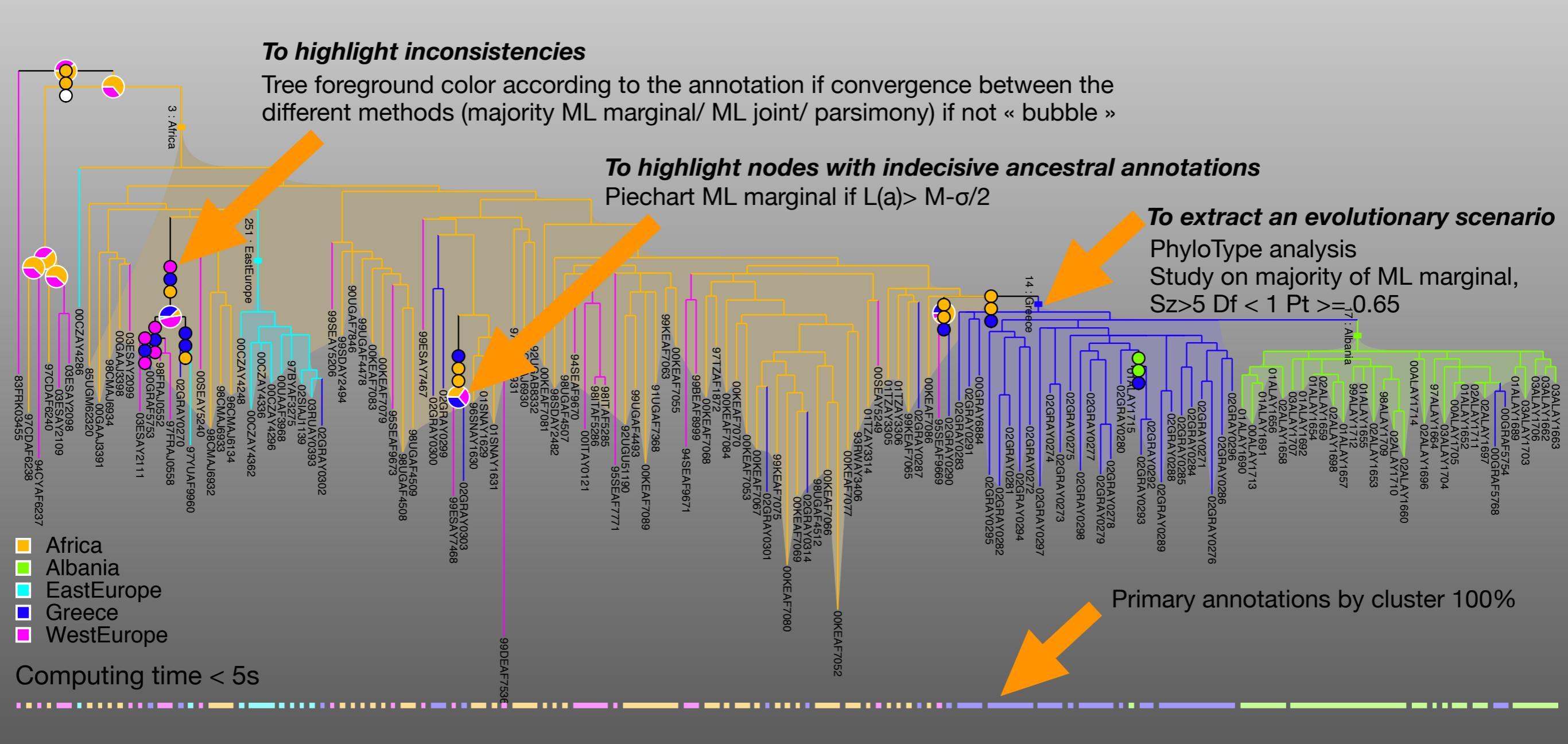

#### **Data set = folder DATA-HIV1A, files:**

- HIV-1A-tree.txt (tree)
- HIV-1A-annotation.txt (primary annotations)

HIV-1A-tree.txt ~ (83FRK03455:0.16809, (((97CDAF6238:0.08034,94CYAF6237:0.10559)0.70:0.00530 ,(97CDAF6240:0.04761, (03ESAY2109:0.04105,03ESAY2098:0.02771)0.87:0.02046)0 .68:0.01021)0.97:0.09501,(00CZAY4286:0.07746, ((85UGM62320:0.09015,((00GAAJ3391:0.08297, (98CMAJ6934:0.05510, (00GAAJ3398:0.03617,03ESAY2099:0.03707)0.66:0.00303)0 .68:0.00348)0.96:0.02373, (((((03ESAY2111:0.04048,00GRAF5753:0.01741)0.00:0.000 00, (98FRAJ0552:0.00429,97FRAJ0558:0.03683)0.75:0.00824)0 .45:0.01188, (02GRAY0270:0.01527,97YUAF9960:0.05290)0.87:0.01822)1 .00:0.05533,(00SEAY5240:0.07261,(98CMAJ6932:0.07492, (98CMAJ6933:0.04360,96CMAJ6134:0.04942)0.72:0.00725)0 .91:0.02994)0.77:0.01185)0.06:0.00416, (00CZAY4248:0.01387,((00CZAY4362:0.03677, (00CZAY4336:0.00436,00CZAY4296:0.02224)0.00:0.00000)0 .88:0.00888, (00UAAF3968:0.02177, (97BYAF3275:0.01362, (02SIAJ1139:0.00740, (03RUAY0393:0.01051,02GRAY0302:0.02615)0.45:0.00462)0 94:0.01955)0.00:0.00000)0.71:0.00449)0.83:0.00817)1.0 0:0.05679)0.00:0.00000)0.63:0.00322)0.80:0.00980, ((99SEAY5206:0.03711,(99SDAY2494:0.04645, (90UGAF7846:0.01791, (99UGAF4478:0.03204, (00KEAF7083:0.04136, (00KEAF7079:0.04577, (95SEAF9673:0.06880,

(98UGAF4508:0.07972.98UGAF4509:0.06631)0.76:0.01299)0

| 🛑 😑 📄 HIV-1A-annotation.txt ~                |
|----------------------------------------------|
| Name , Country , CountryCode , Region        |
| '98CMAJ6932','Cameroon','CM','Africa'        |
| '98CMAJ6933','Cameroon','CM','Africa'        |
| '96CMAJ6134','Cameroon','CM','Africa'        |
| '00SEAY5240','Sweden','SE','WestEurope'      |
| '97CDAF6240','Dem.Rep.ofCongo','CD','Africa' |
| '97CDAF6238','Dem.Rep.ofCongo','CD','Africa' |
| '97CMAJ6930','Cameroon','CM','Africa'        |
| '97CMAJ6931','Cameroon','CM','Africa'        |
| '98CMAJ6934', 'Cameroon', 'CM', 'Africa'     |
| '00GAAJ3398', 'Gabon', 'GA', 'Africa'        |
| '00GAAJ3391', 'GaDon', 'GA', 'ATFICa'        |
| 199KEAF70/5', Kenya', KE', ATTICa            |
| 99KEAF7005 , Kenya , KE , Allica             |
| '00KEAE7077' 'Kenva' 'KE' 'Africa'           |
| '00KEAF7079', 'Kenya', 'KE', 'Africa'        |
| '00KEAF7089', 'Kenya', 'KE', 'Africa'        |
| '00KEAF7070'.'Kenva'.'KE'.'Africa'           |
| '00KEAF7069', 'Kenva', 'KE', 'Africa'        |
| '00KEAF7068', 'Kenya', 'KE', 'Africa'        |
| '00KEAF7066', 'Kenya', 'KE', 'Africa'        |
| '00KEAF7067', 'Kenya', 'KE', 'Africa'        |
| '00KEAF7080','Kenya','KE','Africa'           |
| '00KEAF7083','Kenya','KE','Africa'           |
| '00KEAF7052','Kenya','KE','Africa'           |
| '00KEAF7055','Kenya','KE','Africa'           |
| '00KEAF7084','Kenya','KE','Africa'           |
| '00KEAF7081','Kenya','KE','Africa'           |
|                                              |

Load the tree

The tree is displayed in the « tree » canvas of the current map

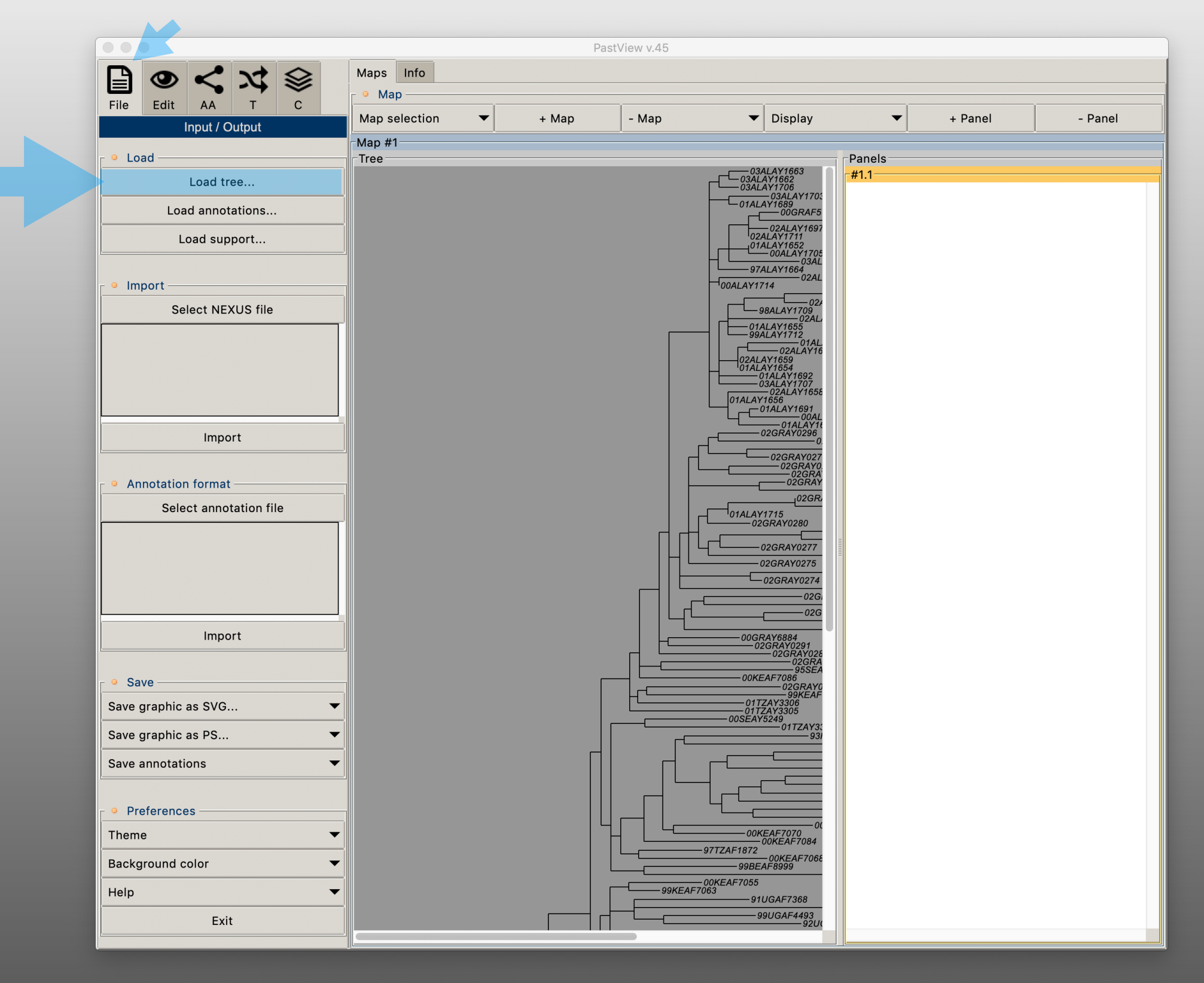

#### Load the primary annotations

|                   | HIV-1A-annotation.txt ~      |
|-------------------|------------------------------|
| Name , Country    | , CountryCode , Region       |
| '98CMAJ6932','Ca  | ameroon','CM','Africa'       |
| '98CMAJ6933','Ca  | ameroon','CM','Africa'       |
| '96CMAJ6134','Ca  | ameroon','CM','Africa'       |
| '00SEAY5240', 'S  | veden','SE','WestEurope'     |
| '97CDAF6240','De  | em.Rep.ofCongo','CD','Africa |
| '9/CDAF6238', 'De | em.Rep.ofCongo','CD','Africa |
| ·9/CMAJ6930·,·Ca  | ameroon', 'CM', 'Atrica'     |
| 97CMAJ6931, Ca    | ameroon', CM', Atrica        |
| 980MAJ0934 , C    | ameroon', CM', Atrica        |
| 100CAAJ3390 , 00  | abon', GA, Alfica            |
| '00KEAE7075' 'K   | aboli, GA, Allica            |
| '00KEAF7063' 'K   | anval 'KE' 'Africa'          |
| '99KEAF7065' 'K   | anya' 'KE' 'Africa'          |
| '00KFAF7077', 'K  | enval. 'KE', 'Africa'        |
| '00KEAF7079', 'Ke | enva', 'KE', 'Africa'        |
| '00KEAF7089'.'Ke  | enva'.'KE'.'Africa'          |
| '00KEAF7070'.'Ke  | enva'.'KE'.'Africa'          |
| '00KEAF7069', 'Ke | enva', 'KE', 'Africa'        |
| '00KEAF7068', 'Ke | enya','KE','Africa'          |
| '00KEAF7066', 'Ke | enya','KE','Africa'          |
| '00KEAF7067', 'Ke | enya','KE','Africa'          |
| '00KEAF7080', 'Ke | enya','KE','Africa'          |
| '00KEAF7083','Ke  | enya','KE','Africa'          |
| '00KEAF7052','Ke  | enya','KE','Africa'          |
| '00KEAF7055','Ke  | enya','KE','Africa'          |
| '00KEAF7084','Ke  | enya','KE','Africa'          |
| '00KEAF7081','Ke  | enya','KE','Africa'          |
| '00KEAF7086'.'Ke  | enva'.'KE'.'Africa'          |

This is a matrixXvariables of annotations, we want to do an analysis based on the « Region » variable, we have to extract and translate it to the PastView format

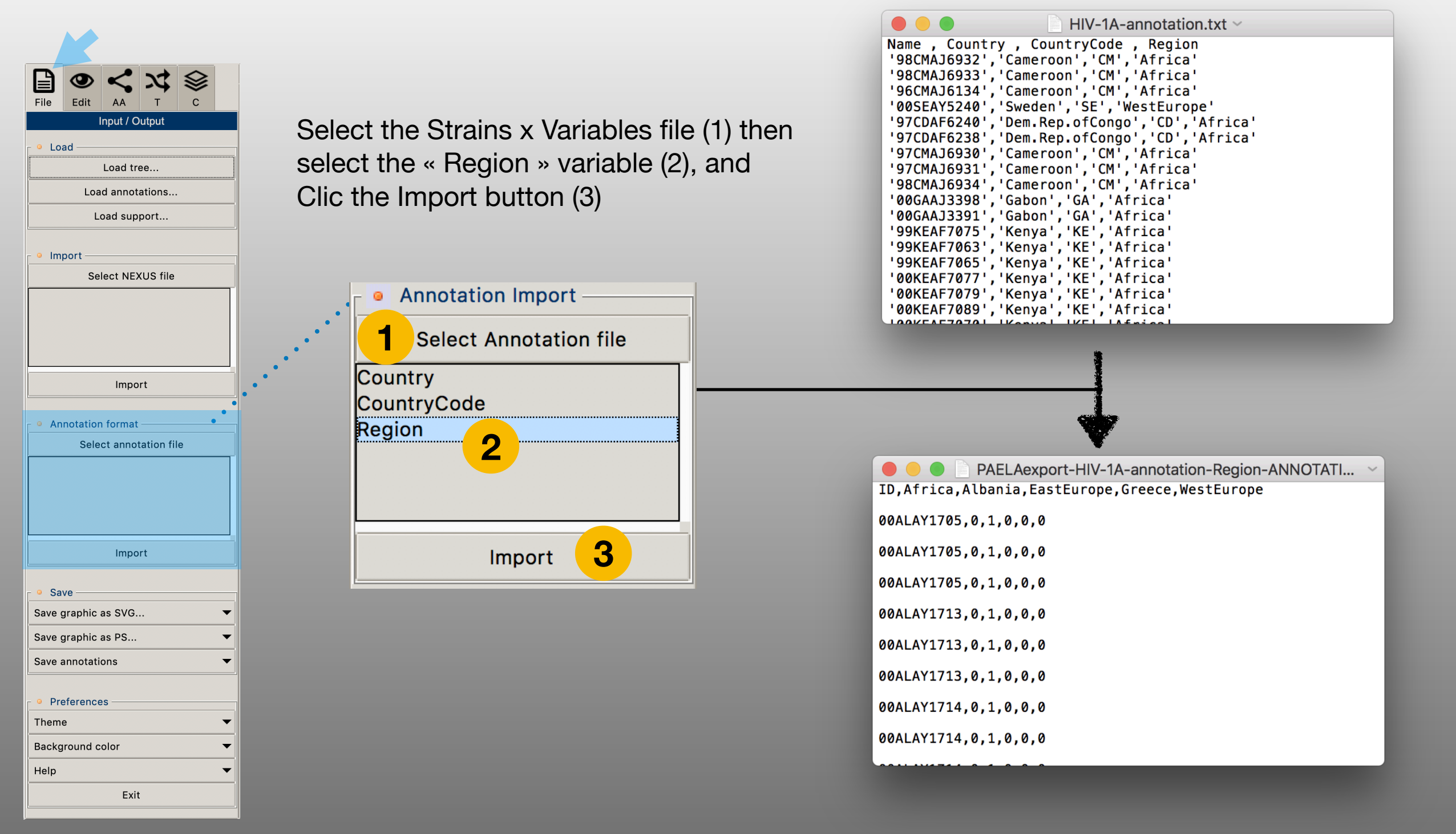

The file « HIV-1A-annotationREGION.txt » is created (same file's path as HIV-1A-annotation.txt)

Load the annotations, select the file HIV-1AannotationREGION.txt:

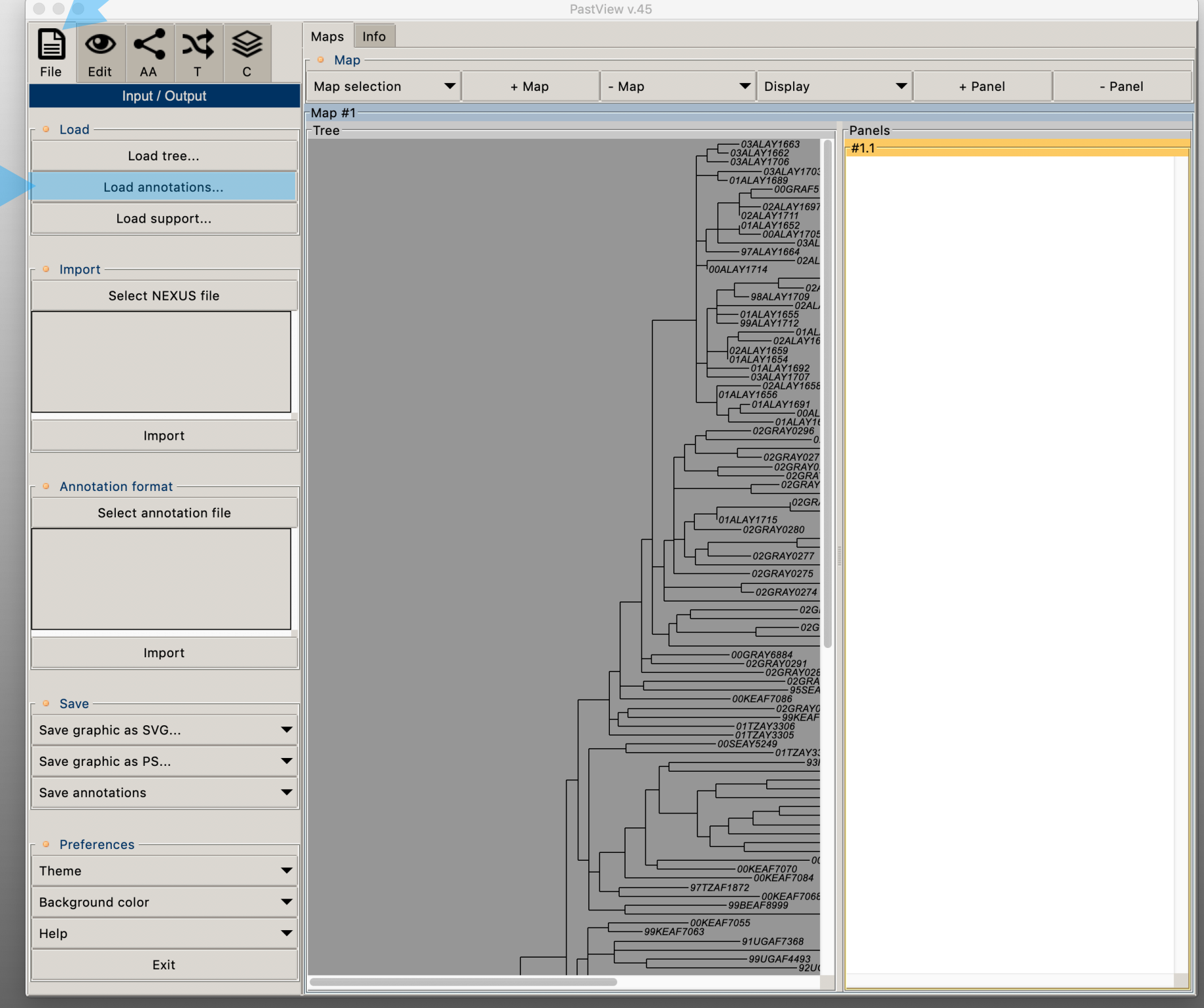

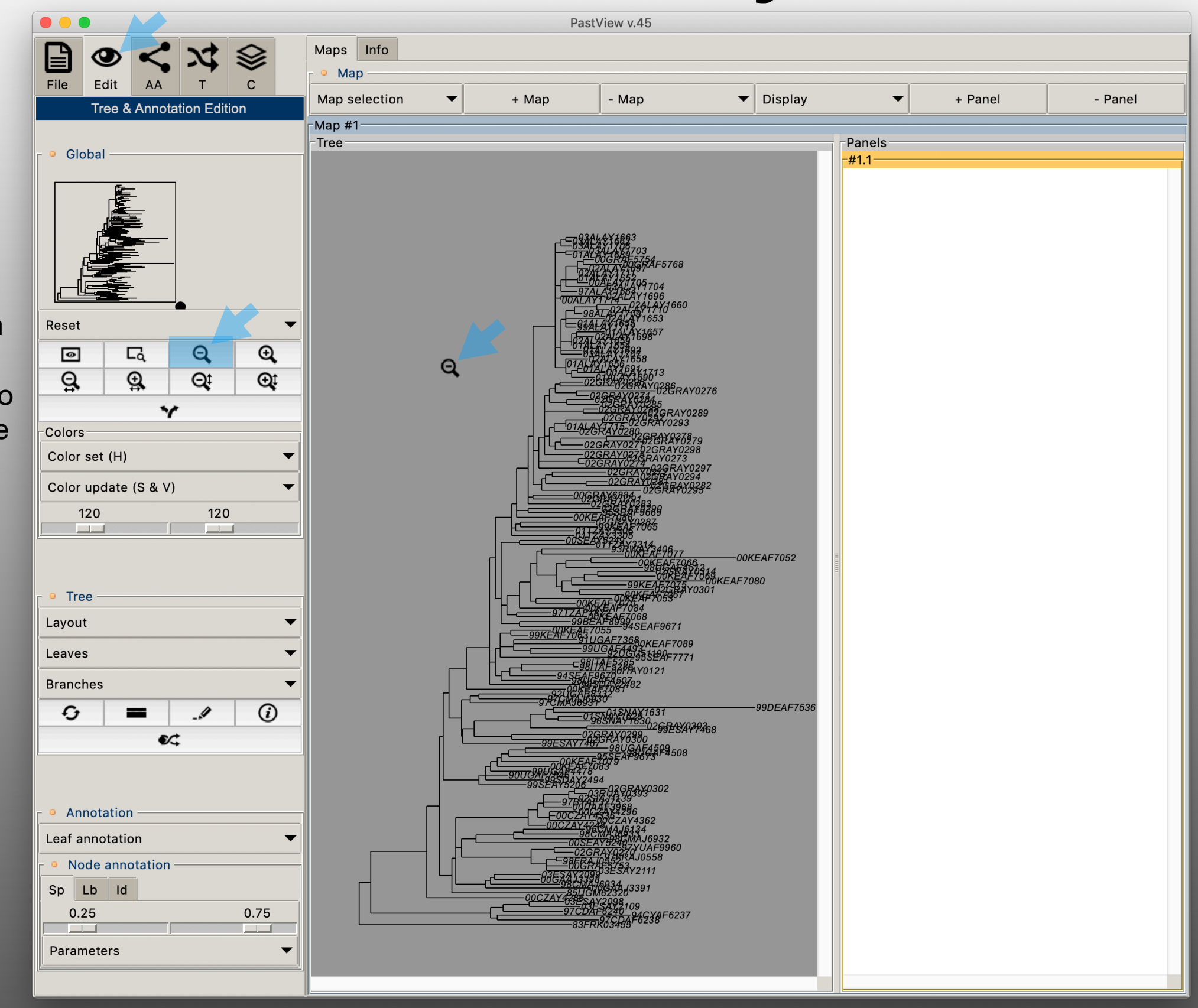

#### Edit the tree

Select the « zoom out » tool and left click the canvas to see the whole tree

#### Edit the tree

Switch the leaves label font to « Arial 7 normal » (example)

« Edit » toolbox, « Tree » sub-toolbox,
« Leaves » menu then « Font » command.
Select the new font, then clic the « ok »
button

| 🔴 🔵 🌑 Font selection       |  |  |
|----------------------------|--|--|
| Family 🔫                   |  |  |
| Weight 🗸 🗸                 |  |  |
| Size 💌                     |  |  |
| Slant 🗸                    |  |  |
| Underline •                |  |  |
| Overstrike 💌               |  |  |
| ABCDEFGHIJKLMNOPQRSTUVWXYZ |  |  |
| abcdefghijklmnopqrstuvwxyz |  |  |
| 0123456789                 |  |  |
| !@#\$%^&*()_+-={};         |  |  |
| :""`~,.<>/?\               |  |  |
| ok Cancel                  |  |  |

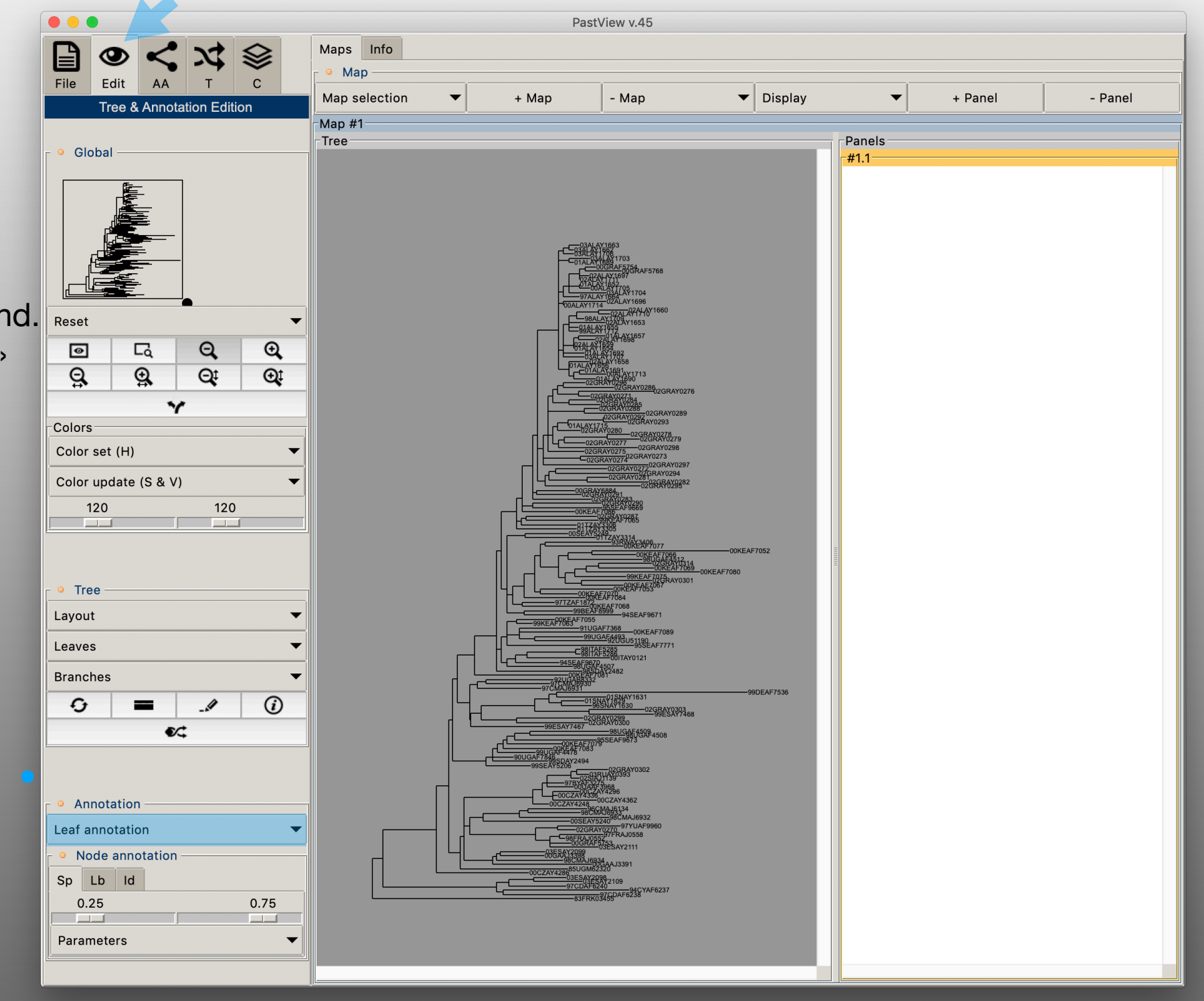

Display primary annotations in regard of Leaves

From the « edit » toolbox and the « Annotation » sub-toolbox, clic the « Leaf annotation » menu and select the command « Color brackets with text »

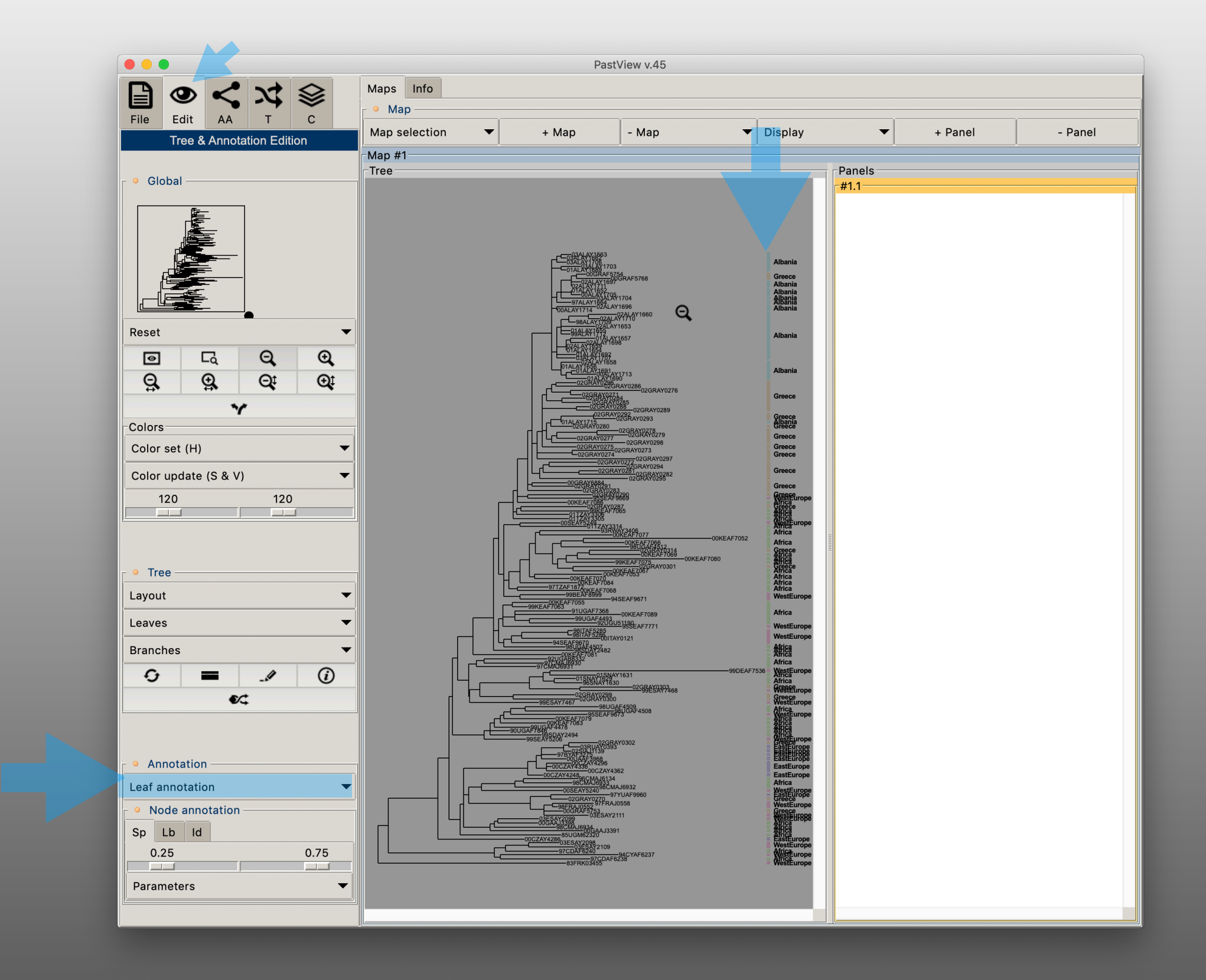

Display primary annotations in regard of Leaves

Update the color palette with the command « Equalize » from the

« Color set (H) » menu

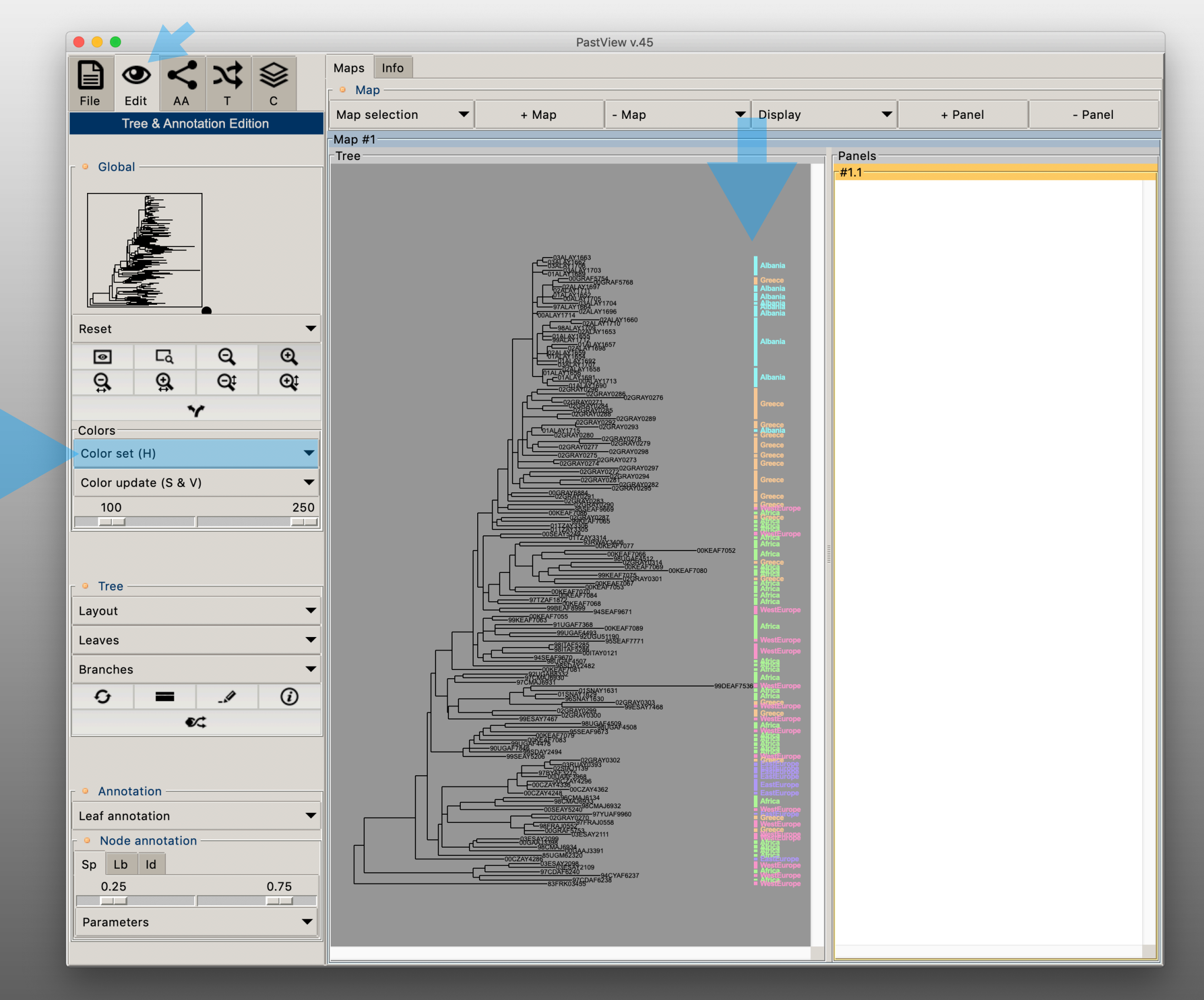

Compute ancestral annotations by marginal maximum likelihood

Select the « AA » tab and clic the « F81-like » button

In this example we use the option of equiprobability for the annotations

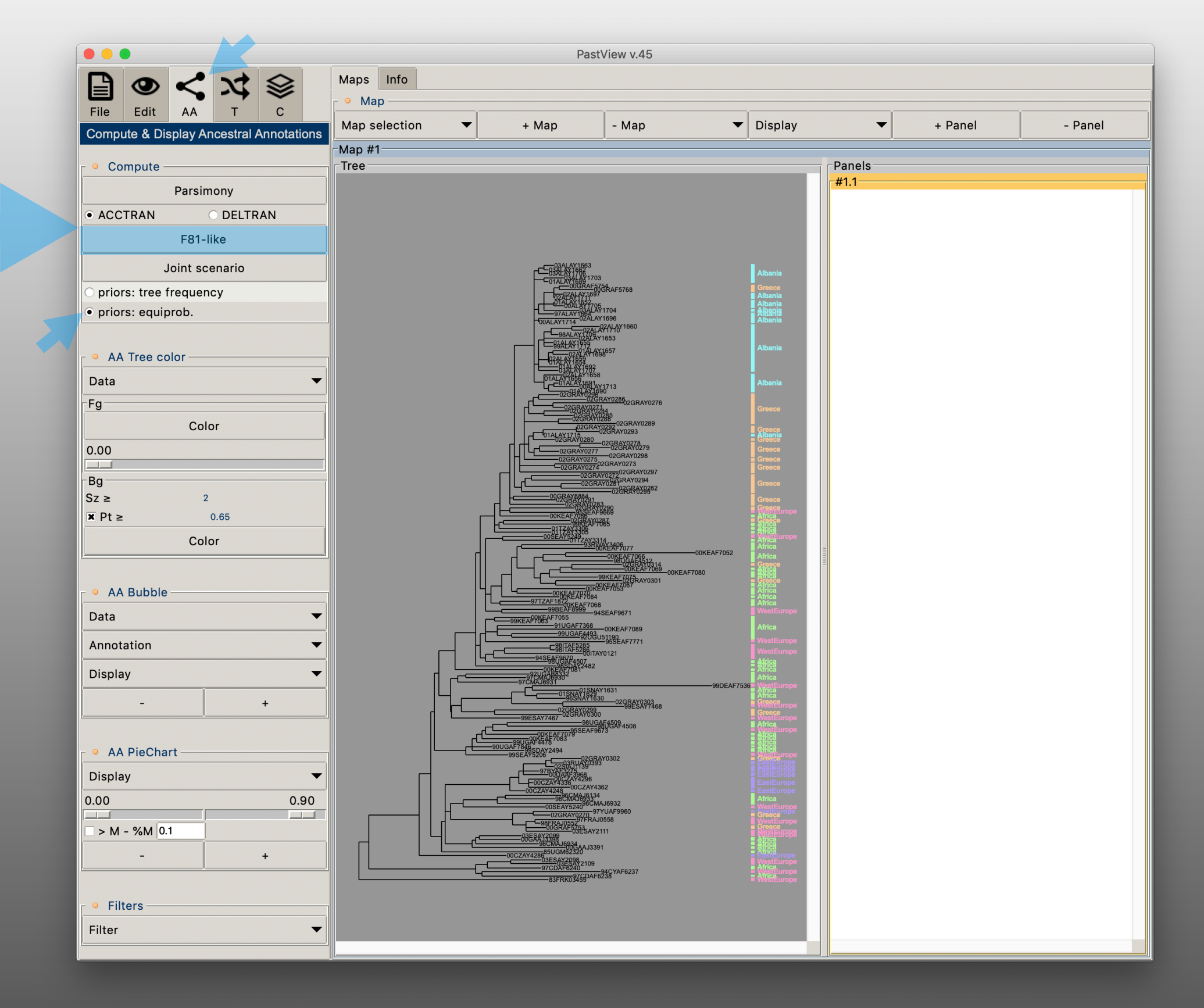

Display the majority annotation from the ancestral annotations computed by marginal maximum likelihood

From the « AA » tab and the « AA Bubble » select the « Majority » option from the « Display » menu, and select the « Select all » command from the « Selection » menu

Use the - and + button to change the size of the bubbles.

To restrict the view to one or several specific annotation select/unselect them from the « selection menu »

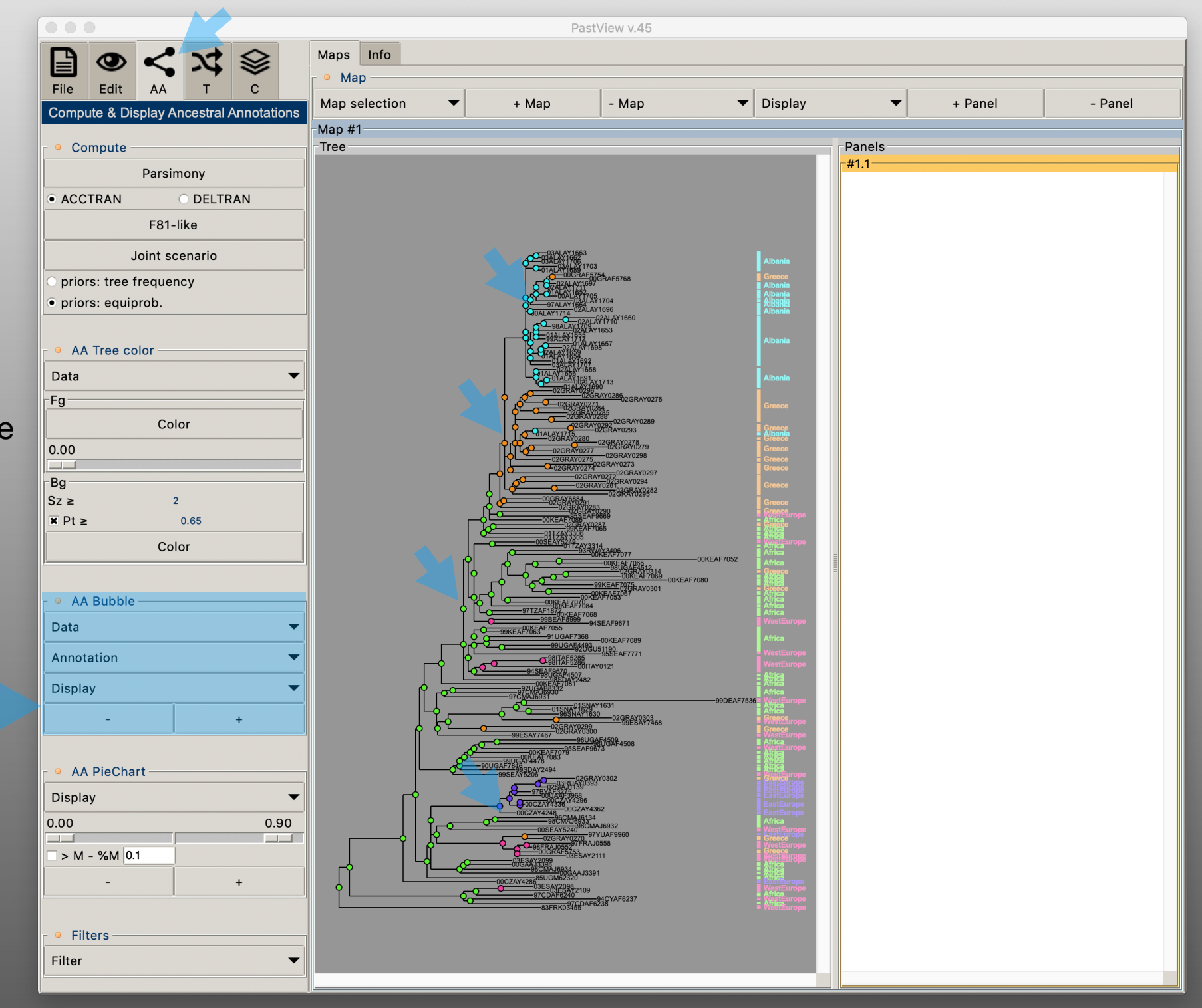

Display a simplified view of the bubbles showing the majority annotation from the ancestral annotations computed by F81-like method

Select the « Simplify view » from the « Display » command

With this simplified view, bubbles are displayed only if there is a transition underlying somewhere in the tree

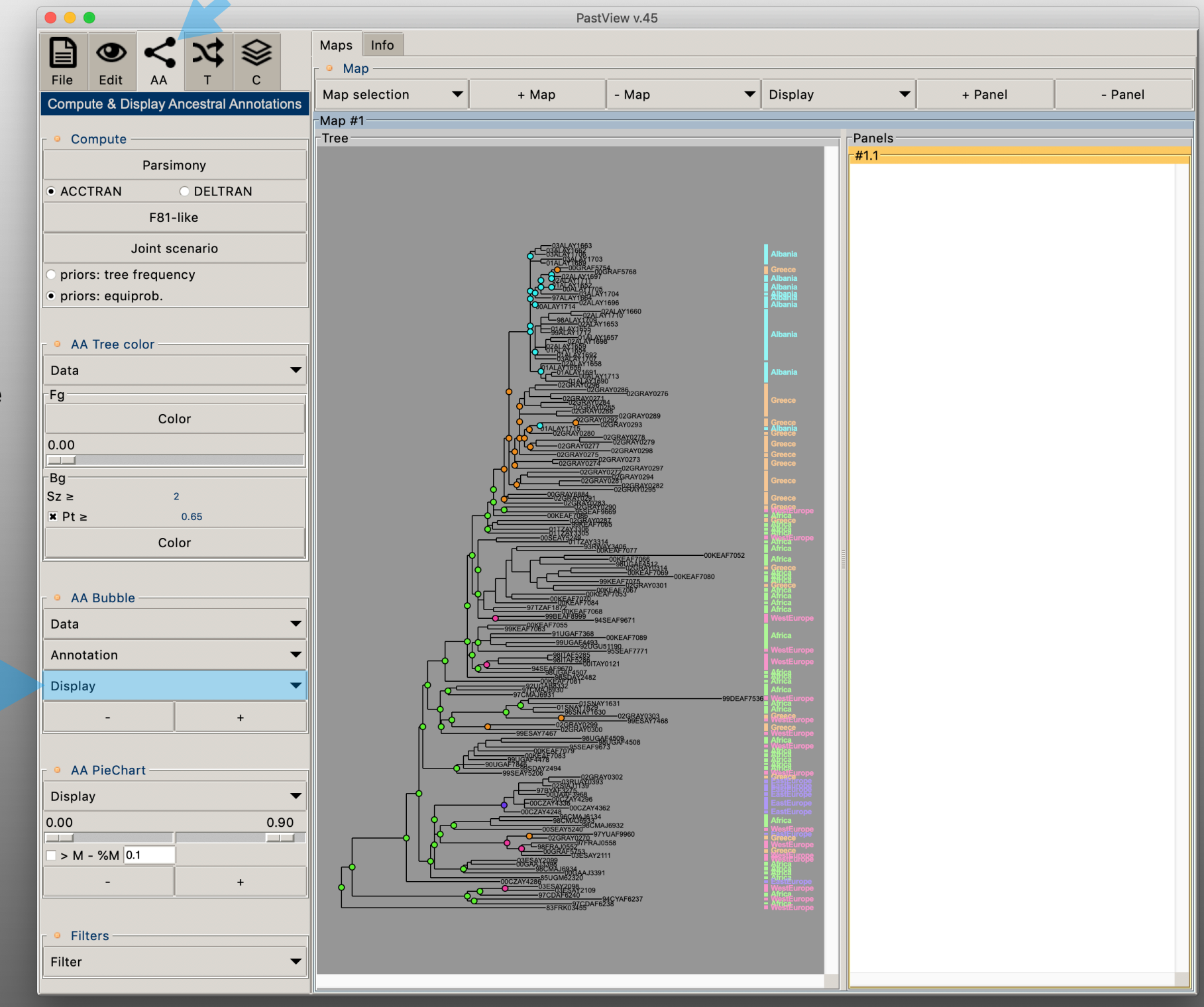

Display piecharts for nodes having several annotations with hight but close probabilities

From the « AA Piechart » toolbox: Check On the « >M - %M» control with a threshold value of 0.4

In this view piecharts are displayed only if the node has annotations with a probability higher or equal to the value of the maximum of the marginal posterior probabilities minus 40% of its value

It helps to detect nodes annotated in an ambiguous way

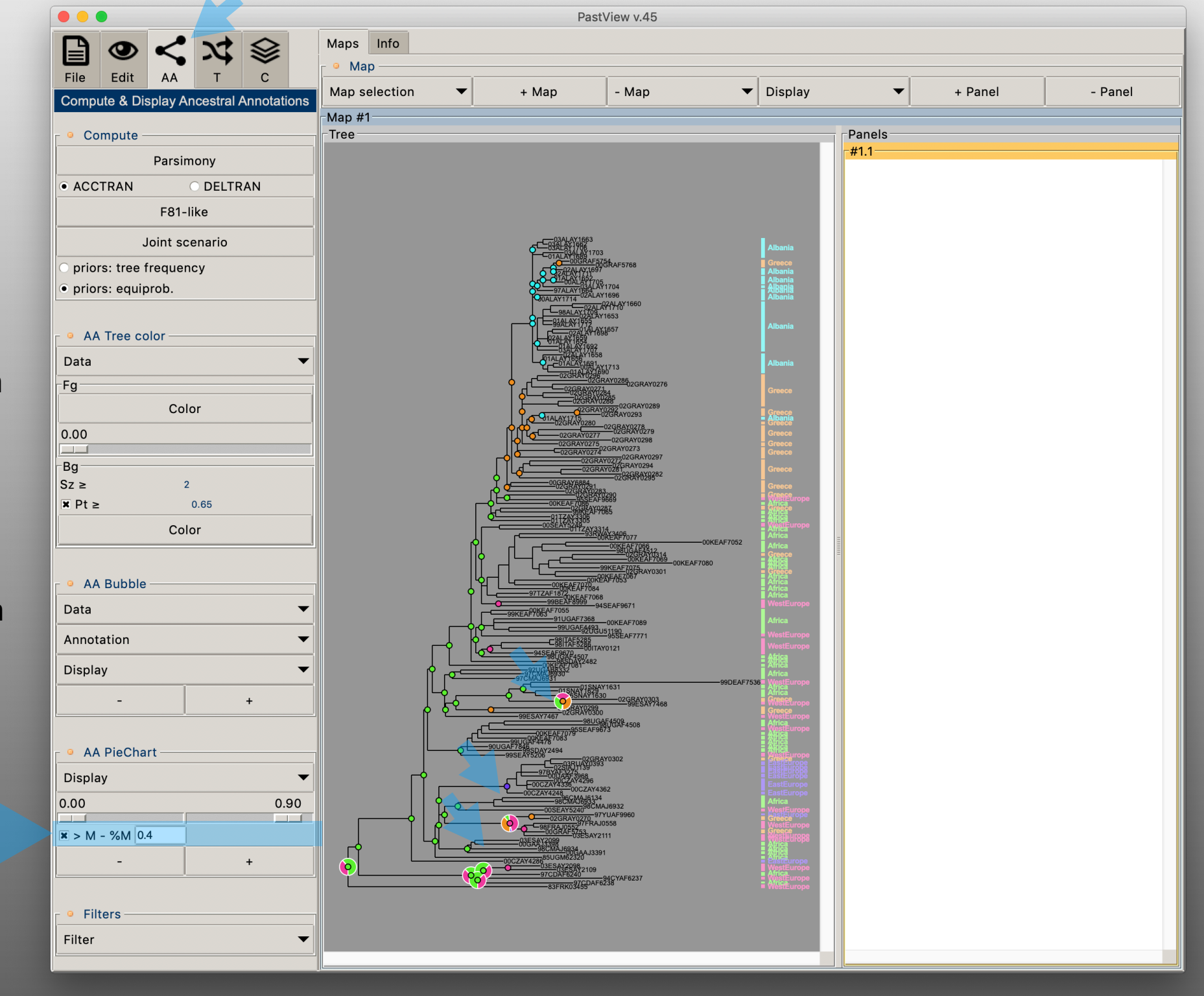

Highlight the nodes coming out of a transition

From the « AA Piechart » and the filter menu, select the command: «  $A(n) \neq A(father) (majo.)$  ». This command will highlight nodes having a majority annotation different from the one of the father node.

The symbol used to highlight the nodes can be tuned (shape, size, color...) with the « Filter symbol » panel (« Filter » menu, « Symbol » command)

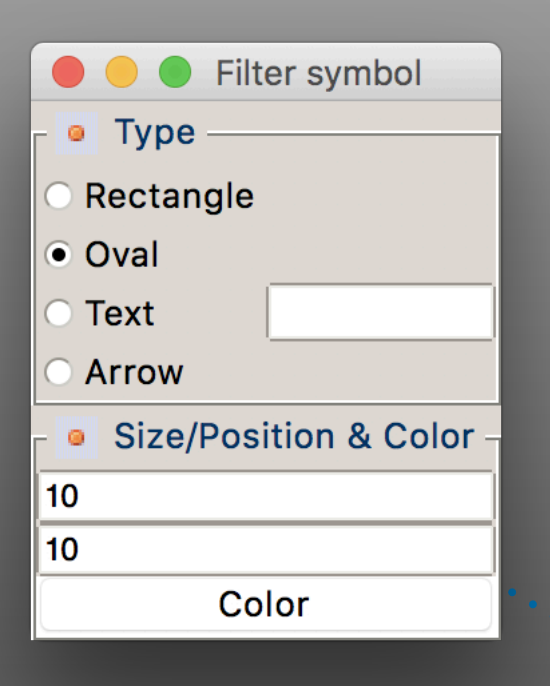

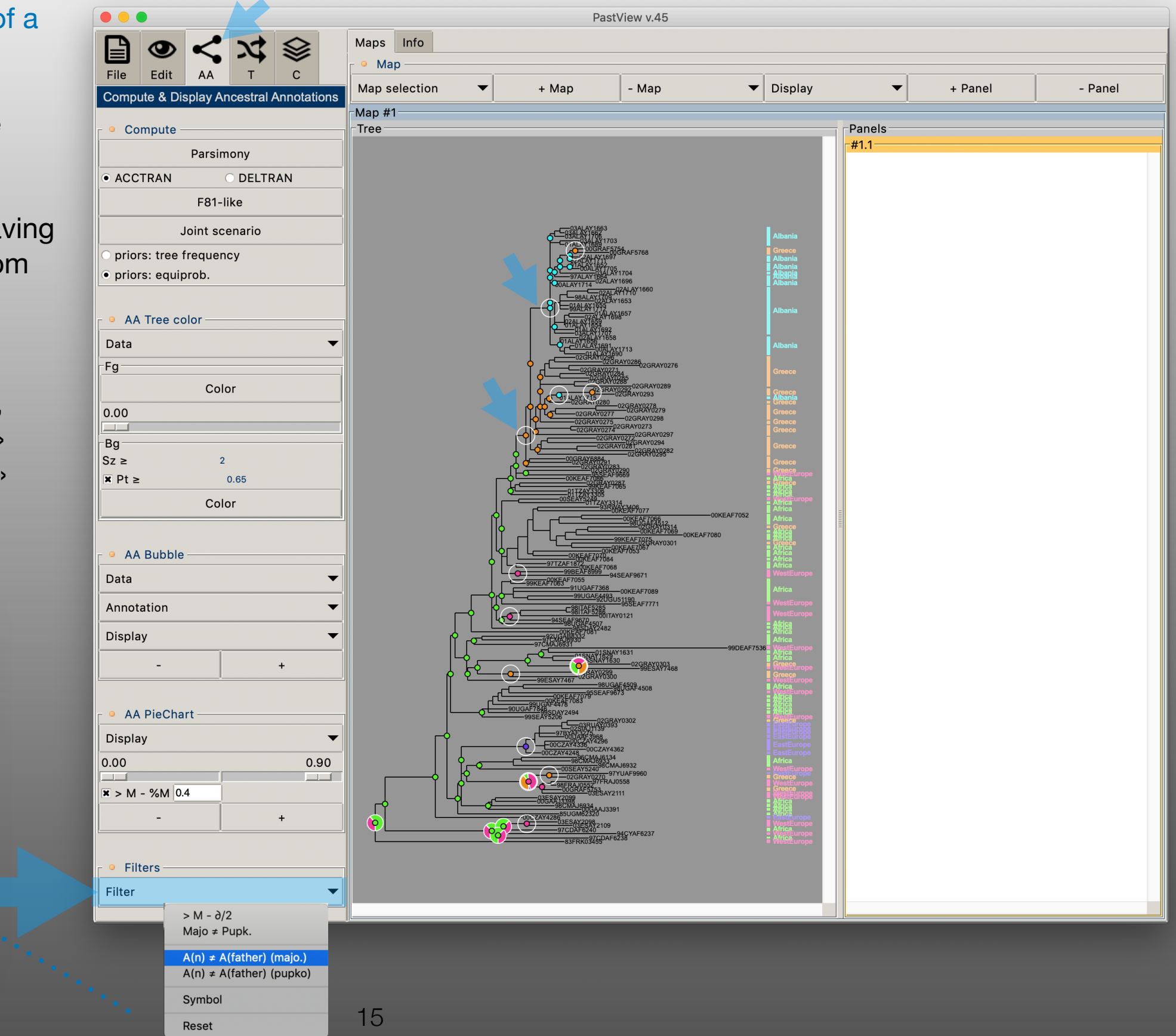

#### Compute a map of transitions

From the « T » and « Transitions Map » toolboxes, select the option « Majority » from the « Data » menu

From the option menu in regards of Full button, select the « Slanted » foption. A transition map is computed and displayed in the active view, in this exemple the view « #1.1 ». Adjust the map layout with the zooms buttons. Also « Equalize » the colors for all the graphics items (tab « Edit », toolbox « Colors », menu « Color update (S & V) )».

Add a panel with the « +Panel « control and display a Compressed transition map

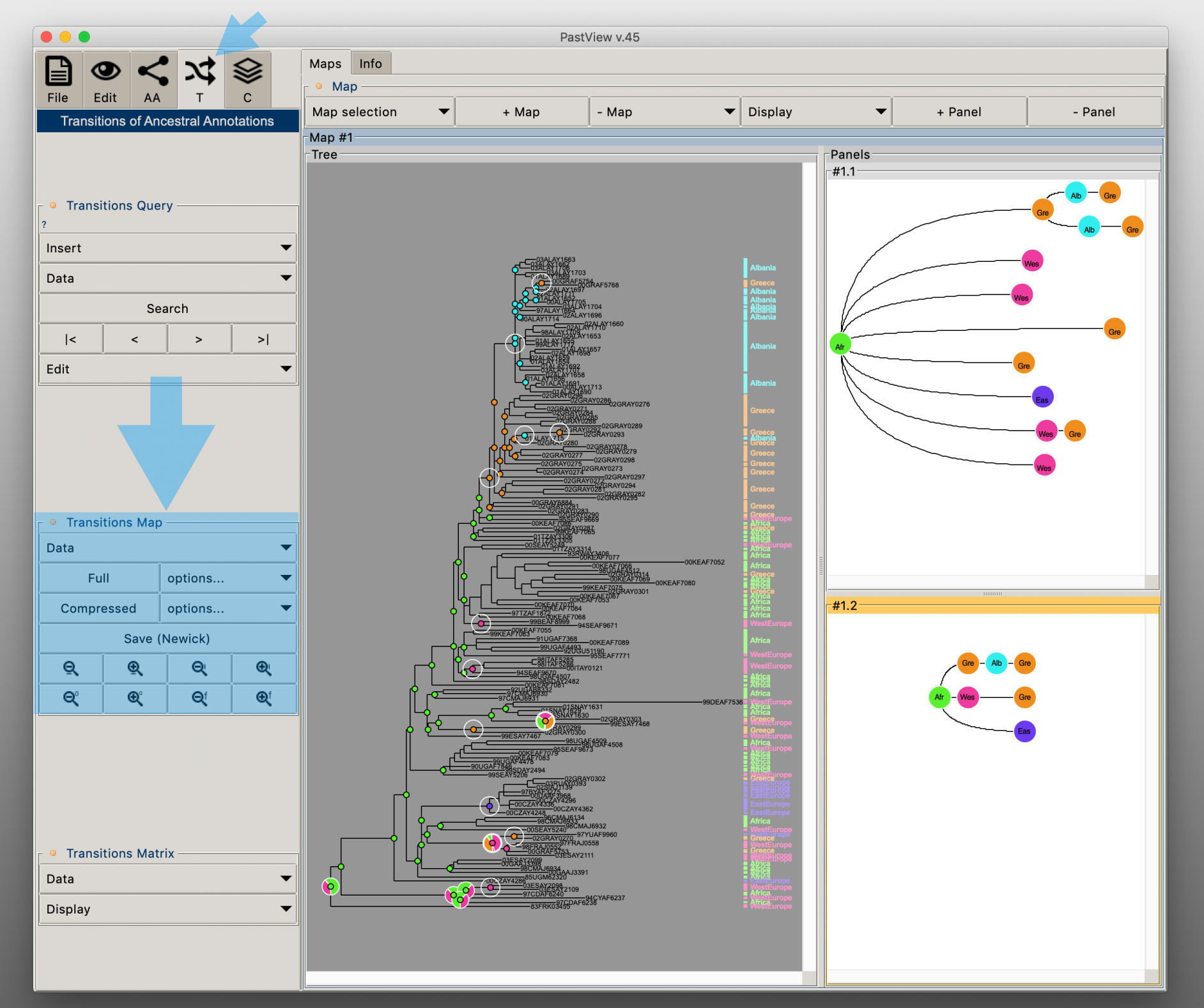

Compute ancestral annotations by joint maximum likelihood

Select the « AA » tab and clic « Max. Like. Joint (Pupko) » button

In this example we use the option of equiprobability for the annotations

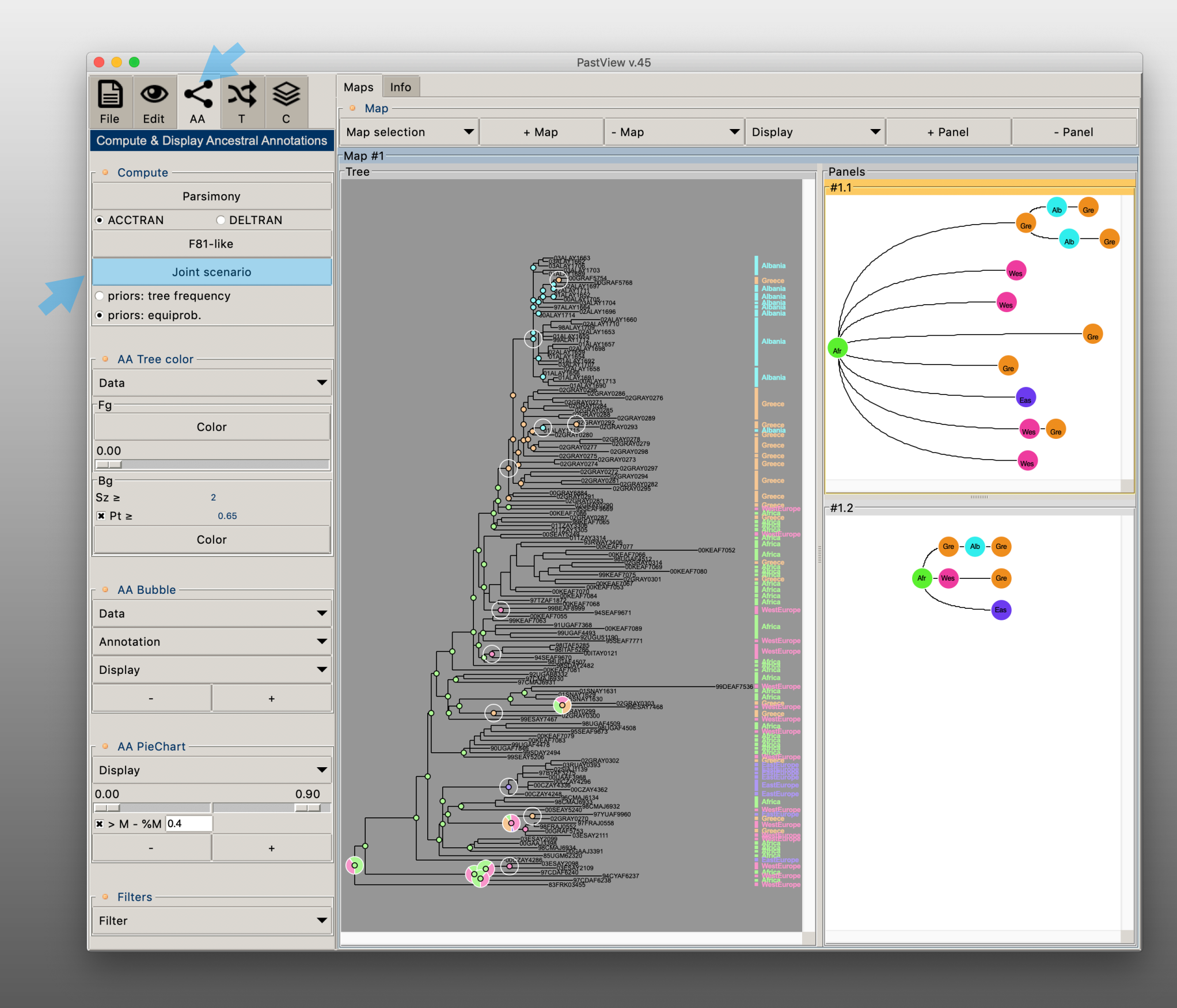

Compute a transition map with the ancestral annotations computed by joint maximum likelihood

- Add a panel with the « +Panel » button
- 2 Select the « joint scenario » from the « data » menu
- **3** Display a « Slanted » layout and click the « compressed » button

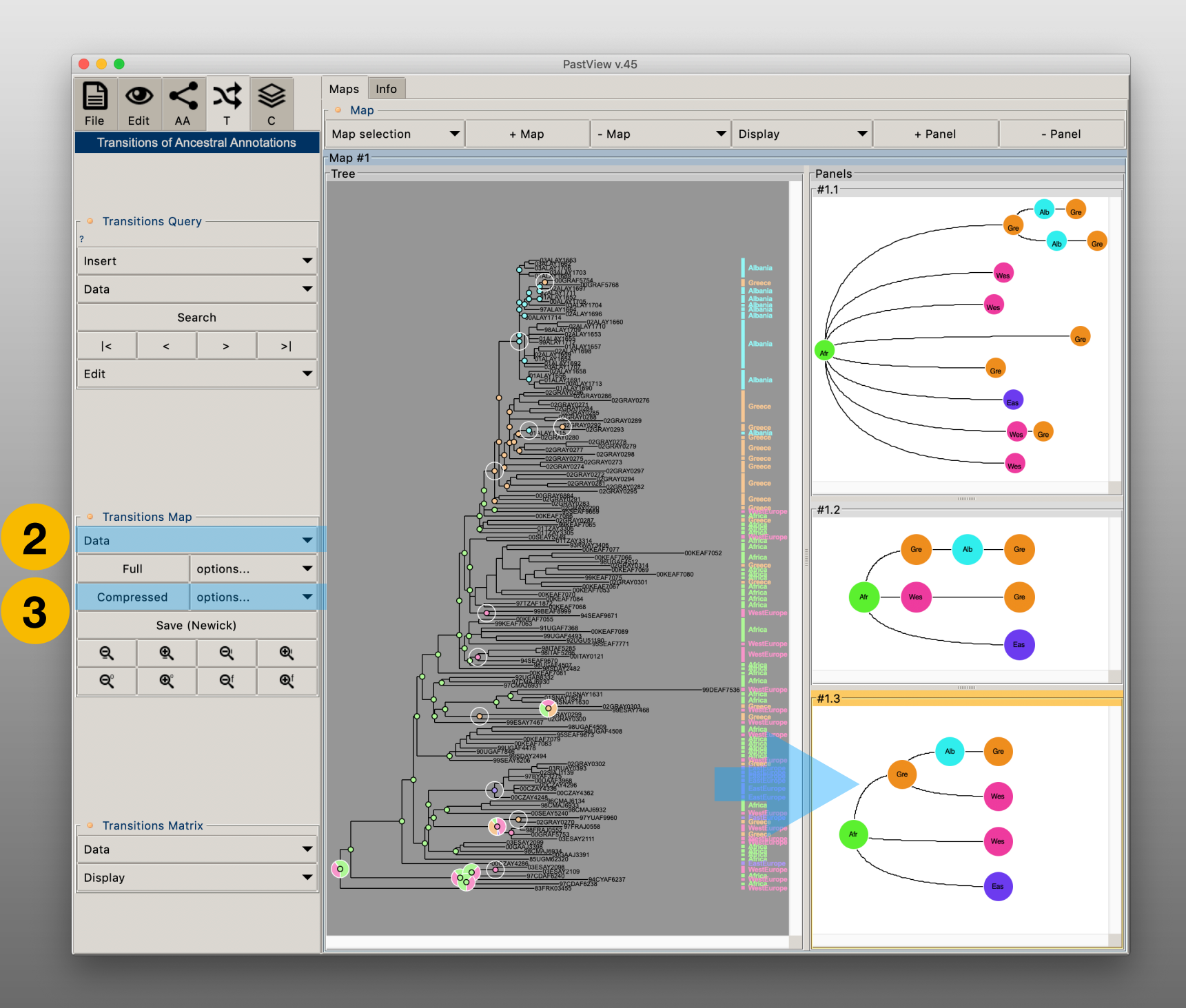

Add a panel

2

From the « AA Tree color » toolbox select the ancestral annotation data set « Majority » (« data » menu)

From the « Bg » toolbox set values as following : Sz  $\geq$  2 & Pt  $\geq$  0.65 and clic the « Color » button

By default phylotype are highlight in background color in the tree. Adjust their colors (S&V) from the « Edit » tab, option « Tree BG », and set the values of S and G with the two scales

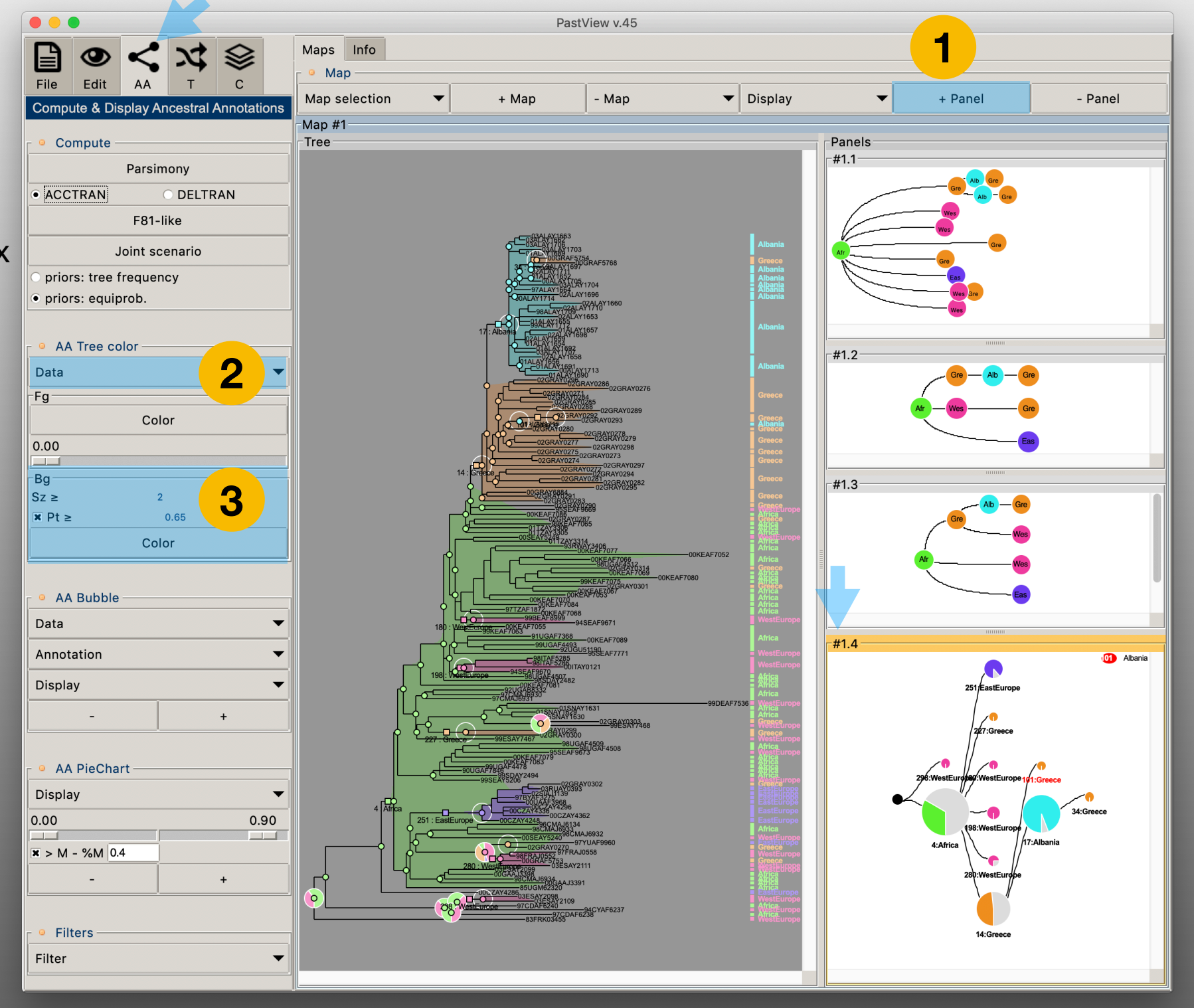

Highlight the inconsistencies of ancestral annotations between marginal (majority) and joint maximum likelihood

Select the « C » tab

Clic the « Display On/Off » button from the « Intra MAP inconsistencies » toolbox. Use the - and + button to adapt the view

The tree is foreground color coded according to the ancestral annotation if it is the same between the different data sets (here joint and marginal). If the ancestral annotation is different bubble are drawn The first one is the majority of marginal maximum likelihood and the second one is joint maximum likelihood

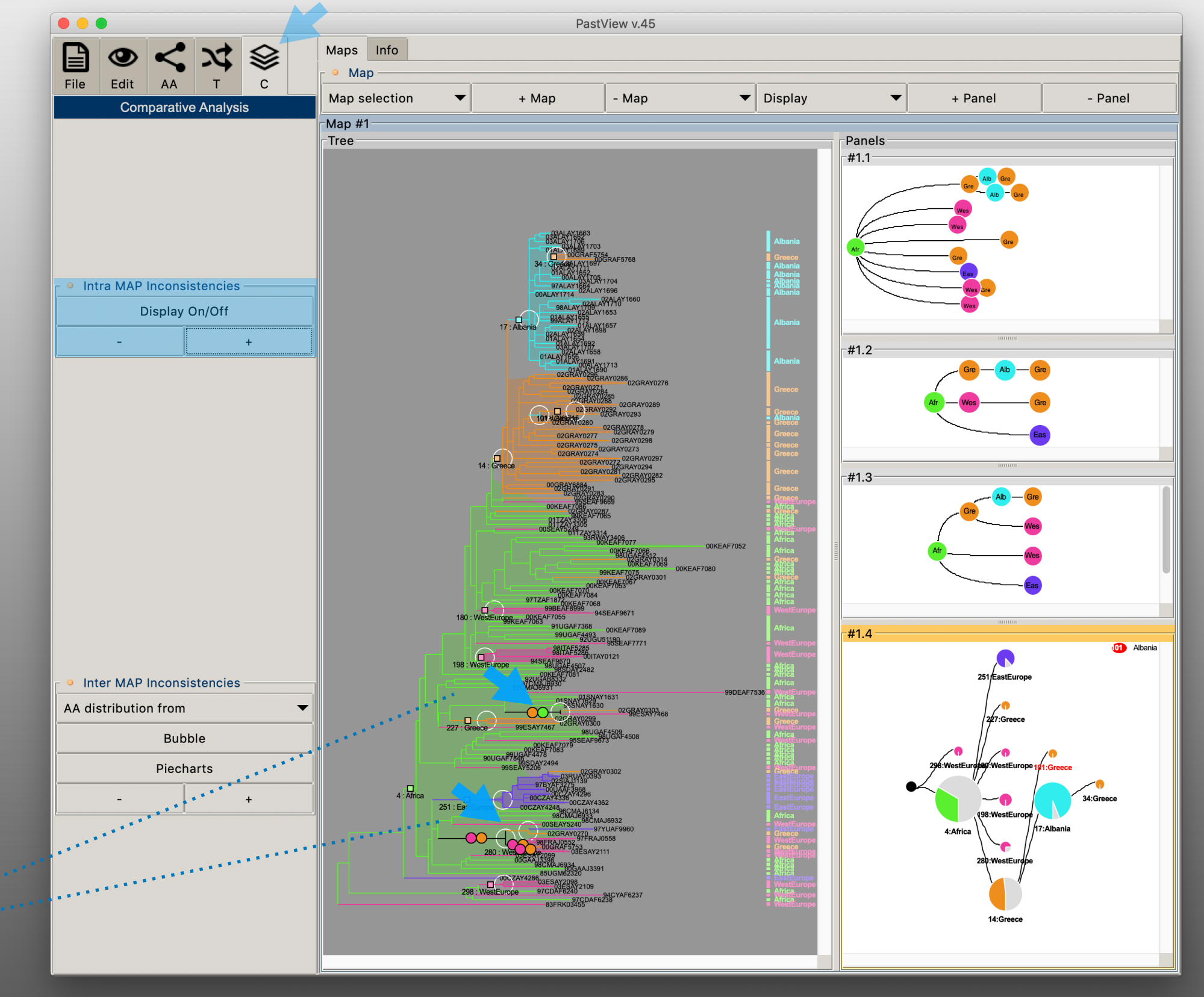

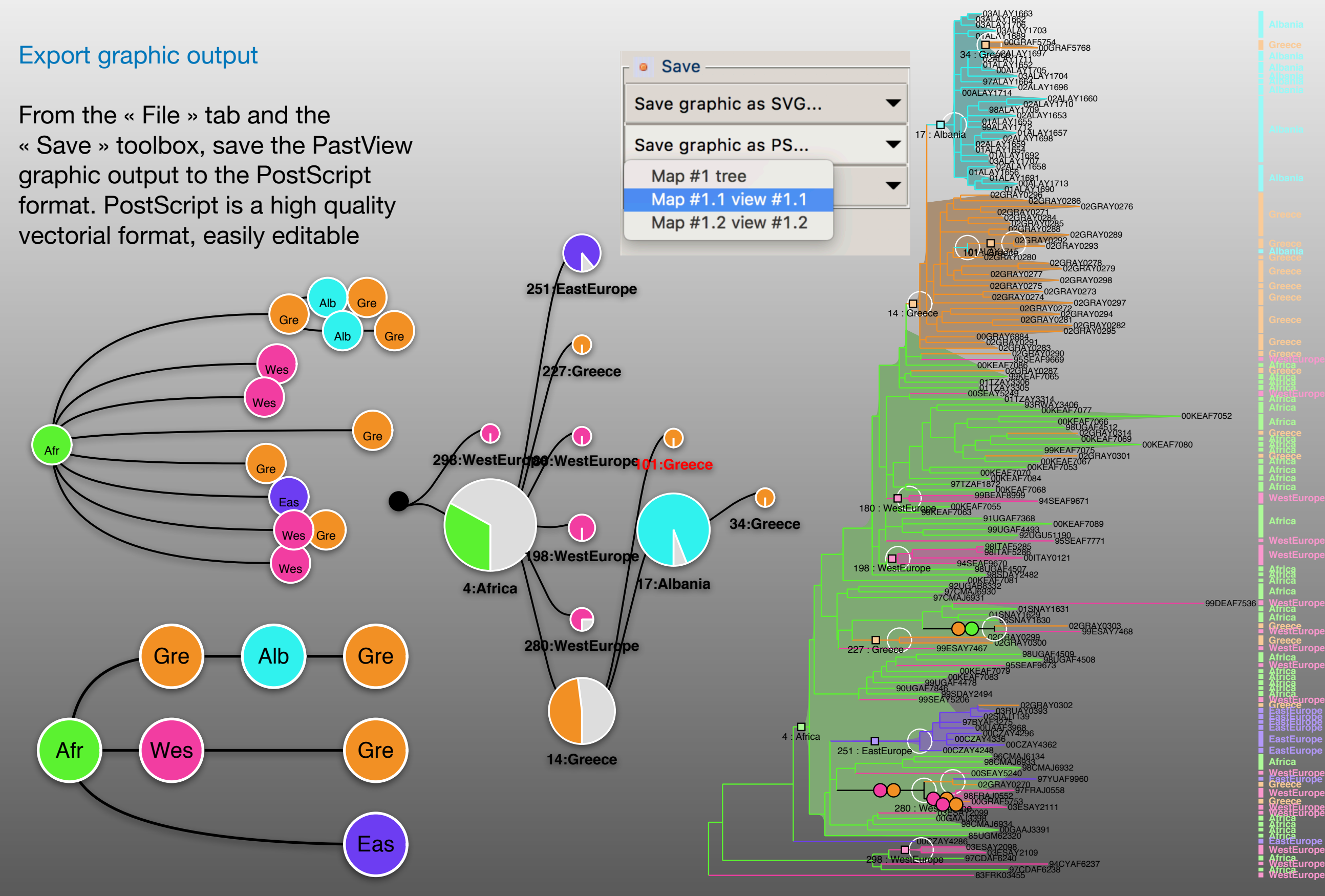

21